การใช้ VPN ผ่านบนระบบปฏิบัติการ Windows จะต้องทำการติดตั้ง Agent มีขั้นตอนดังนี้

# 1. ขั้นตอนการดาวน์โหลดโปรแกรม

ทำการดาวน์โหลด Agent ตามประเภทของระบบปฏิบัติการที่ใช้ ระบบปฏิบัติการ Windows เป็น 32 bit หรือ 64 bit เมื่อดาวน์โหลดเสร็จจะได้ File ชื่อ GlobalProtect

- ระบบปฏิบัติการ Windows เป็น 32 bit ดาวน์โหลดได้ชื่อไฟล์
- ระบบปฏิบัติการ Windows เป็น 64 bit ดาวน์โหลดได้ชื่อไฟล์

2. วิธีการตรวจสอบเครื่องที่ใช้งานเป็น Windows 64 bit หรือ Windows 32 bit ไปที่ control panel ดับเบิลคลิกที่ไอคอน System ดังรูป

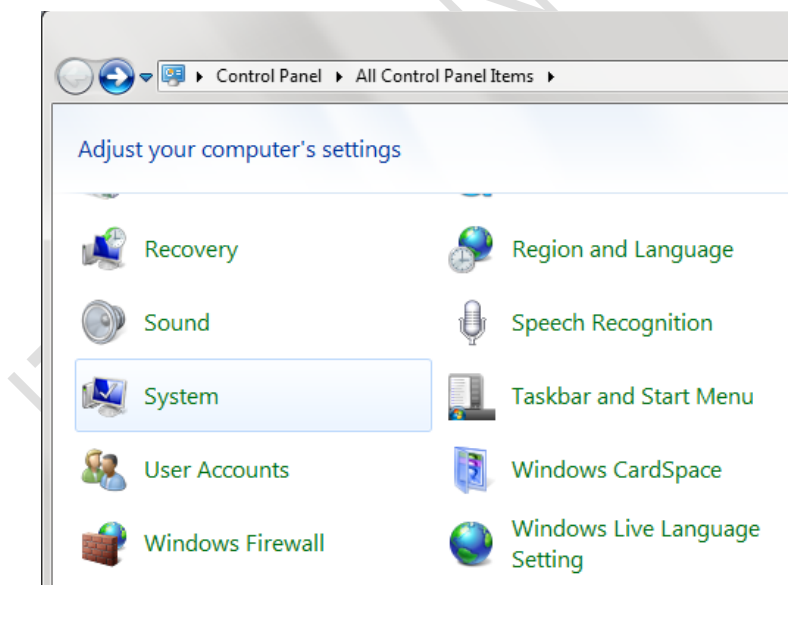

### รูปที่ 1 หน้าต่าง control panel

หลังจาก ดับเบิลคลิกที่ไอคอน System จะเกิดหน้าต่างขึ้นมาดังรูป จะเห็นข้อความว่าเป็น windows แบบใด

| Control Danal                                                                                            | All Control Danel Items - L. Suster                                                                                                    |                                                                                                    |
|----------------------------------------------------------------------------------------------------|----------------------------------------------------------------------------------------------------|----------------------------------------------------------------------------------------------------|
| Control Panel Home<br>Device Manager<br>Remote settings<br>System protection<br>Advanced system settings | View basic information about your computer<br>Windows edition<br>Windows 7 Enterprise<br>Copyright © 2009 Microsoft Corporation. All rights reserved. |                                                                                                    |
| See also                                                                                                 | System<br>Rating:                                                                                                    | Windows Experience Index                                                                                                    |
| Action Center<br>Windows Update<br>Performance Information and<br>Tools                                  | Processor:<br>Installed memory (RAM):<br>System type:<br>Pen and Touch:                                                                               | Intel(R) Core(TM) i5 CPU M 540 @ 2.53GHz 2.53 GHz<br>4.00 GB (3.86 GB usable)<br>64-bit Operating System<br>No Pen or Touch Input is available for this Display |

รูปที่ 2 หน้าต่าง System

3. ทำการติดตั้งโปรแกรม ดับเบิลคลิกที่ไฟล์ GlobalProtect จะมีหน้าต่างขึ้นมาดังรูป คลิกที่ Run

| Do you | want to run this file?                                                                                                    |        |
|--------|----------------------------------------------------------------------------------------------------|--------|
| 1      | Name:ers\sermsak\Downloads\GB\GlobalProte                                                                                                    | ct64.m |
| J&     | Publisher: Palo Alto Networks                                                                                                    |        |
|        | Type: Windows Installer Package                                                                                                    |        |
|        | From: C:\Users\sermsak\Downloads\GB\GlobalPr                                                                                                    | rotect |
| V Alwa | Run Ca                                                                                                    | ncel   |
| ٢      | While files from the Internet can be useful, this file type can<br>potentially harm your computer. Only run software from publi<br>you trust. What's the risk? | ishers |

รูปที่ 3 Security Warning dialog

เมื่อขึ้นหน้าจอ Welcome ให้ คลิก Next ไปยังขั้นตอนถัดไป

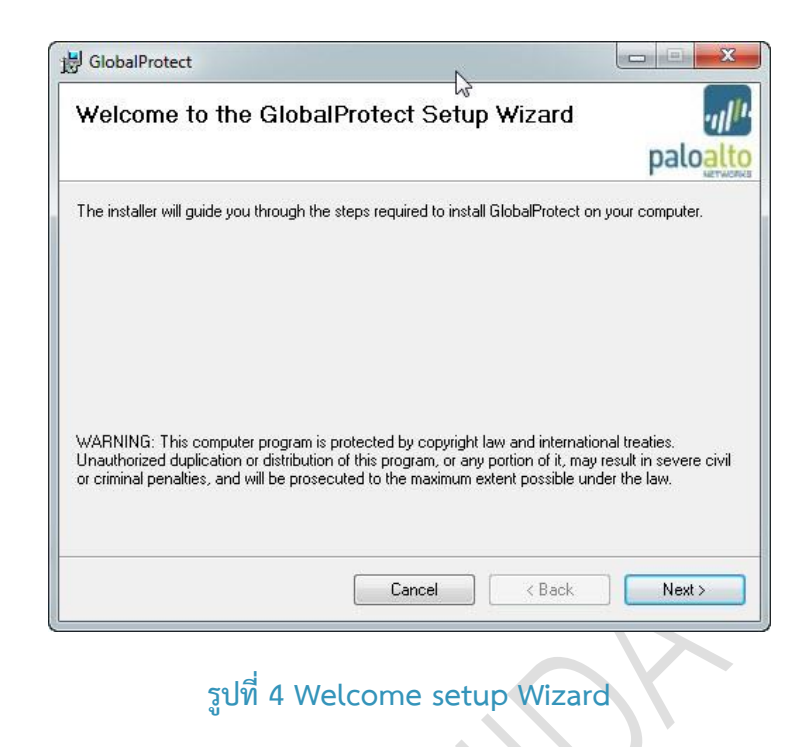

ที่หน้าจอนี้จะเป็นการเลือก Folder เพื่อเก็บ File ที่จะติดตั้ง คลิก Next ไปยังขั้นตอนถัดไป

|                                        |                                         | paloa                                        |
|----------------------------------------|-----------------------------------------|----------------------------------------------|
| The installer will install GlobalProte | ct to the following folder.             | <ul> <li>Martin Control of Martin</li> </ul> |
| To install in this folder, click "Next | ". To install to a different folder, er | nter it below or click ''Browse'             |
| Folder:                                |                                         |                                              |
| C:\Program Files\Palo Alto Nel         | works\GlobalProtect\                    | Browse                                       |
|                                        |                                         | Disk Cost                                    |
|                                        |                                         |                                              |
|                                        |                                         | N                                            |
|                                        |                                         |                                              |

## รูปที่ 5 Select Installation Folder

คลิก Next เพื่อยืนยันการติดตั้ง

|                         | B GlobalProtect                                                                        | N            |          |
|-------------------------|----------------------------------------------------------------------------------------|--------------|----------|
|                         | Confirm Installation                                                                   |              | .,,//1.  |
|                         |                                                                                        |              | paloalto |
|                         | The installer is ready to install GlobalProtect on your                                | computer.    |          |
|                         | Click "Next" to start the installation.                                                |              |          |
|                         |                                                                                        |              |          |
|                         |                                                                                        |              |          |
|                         |                                                                                        |              |          |
|                         |                                                                                        |              |          |
|                         |                                                                                        |              |          |
|                         | Canc                                                                                   | el Kack      | Next>    |
|                         |                                                                                        |              |          |
|                         | รูปที่ 6 Confirm                                                                       | Installation |          |
|                         |                                                                                        |              |          |
|                         |                                                                                        |              |          |
|                         |                                                                                        |              |          |
| รอจนกว่าจะติดตั้งสำเร็จ |                                                                                        |              |          |
|                         |                                                                                        |              |          |
|                         |                                                                                        |              |          |
|                         | J GlobalProtect                                                                        | <u></u>      |          |
|                         | GlobalProtect                                                                          | <u></u>      | paloalto |
|                         | J GlobalProtect Installing GlobalProtect GlobalProtect is being installed.             | <u></u>      |          |
|                         | J GlobalProtect Installing GlobalProtect GlobalProtect is being installed. Please wait | <u></u>      |          |
|                         | J GlobalProtect Installing GlobalProtect GlobalProtect is being installed. Please wait | <u> </u>     |          |
|                         | globalProtect Installing GlobalProtect GlobalProtect is being installed. Please wait   |              |          |
|                         | globalProtect Installing GlobalProtect GlobalProtect is being installed. Please wait   |              |          |
|                         | GlobalProtect Installing GlobalProtect GlobalProtect is being installed. Please wait   |              |          |
|                         | GlobalProtect Installing GlobalProtect GlobalProtect is being installed. Please wait   |              |          |
|                         | GlobalProtect Installing GlobalProtect GlobalProtect is being installed. Please wait   |              |          |
|                         | GlobalProtect Installing GlobalProtect GlobalProtect is being installed. Please wait   | xel < Back   |          |

### รูปที่ 7 Installing Program

## คลิก Close หลังจากติดตั้งสำเร็จ

| ſ           | B GlobalProtect                         | C             | <i>b</i>          |          |   |
|-------------|-----------------------------------------|---------------|-------------------|----------|---|
|             | Installation Complete                   |               |                   | ·III.    |   |
|             |                                         |               |                   | paloalto |   |
|             | GlobalProtect has been successfully in: | stalled.      |                   |          |   |
|             | Click "Close" to exit.                  |               |                   |          |   |
|             |                                         |               |                   |          |   |
|             |                                         |               |                   |          |   |
|             |                                         |               |                   |          |   |
|             |                                         |               |                   |          |   |
|             |                                         |               |                   |          |   |
|             |                                         | 1             | 1                 |          |   |
|             |                                         | Cancel        | <u> </u>          | Close    |   |
|             |                                         | .d            | $\langle \rangle$ |          |   |
|             | ູລູບ                                    | Jที่ 8 Comple | ete               |          |   |
|             | เมื่อติดตั้งสำเร็จจะ                    | ะแสดงหน้าจอด  | ขึ้งค่าขึ้นมาอัตโ | นมัติ    |   |
|             |                                         |               |                   |          |   |
|             |                                         | $\bigcirc$    |                   |          |   |
| GlobalProte | ect                                     |               |                   |          |   |
| File View E | Edit Help                               |               | abc.z@stu         |          |   |
| Settings    |                                         |               | staff@nida        |          | 1 |
| Userna      | me:                                     |               | Stathornina       |          |   |
| Passwe      | ord:                                    |               |                   |          |   |
|             | Remember Me                             |               | vpnstu.nida.a     | ac.th    |   |
| Por         | tal:                                    |               |                   |          |   |
|             | Apply Clear                             |               |                   |          |   |
| Login Messa | ges                                     |               |                   |          |   |
|             |                                         |               |                   |          |   |
|             |                                         |               |                   |          |   |
|             |                                         |               |                   |          |   |
|             |                                         |               |                   |          |   |
|             |                                         |               |                   |          |   |
|             |                                         |               |                   |          |   |

# รูปที่ 9 GlobalProtect Setup

# 4. การตั้งค่า (Settings) ก่อนการใช้งาน

#### Username และ Password

นักศึกษาให้ใช้ User Name ที่เป็น @stu และตามด้วย Password เช่น Username : abc.z@stu Password : 12345678

สำหรับอาจารย์ และ เจ้าหน้าที่ ให้ใช้ User Name ที่เป็น @nida เช่น Username : xyz.a@nida และตามด้วย Password : 12345678

#### Portal

นักศึกษา ให้ใส่ค่า vpnstu.nida.ac.th ในช่อง Portal

เสร็จแล้ว คลิก Apply เมื่อเชื่อมต่อสำเร็จจะแสดงข้อความดังรูปที่ 9

| GlobalProtect       |  |
|---------------------|--|
| File View Edit Help |  |
| Status: Connected   |  |
|                     |  |
| Warnings/Errors     |  |
|                     |  |
|                     |  |
|                     |  |
|                     |  |
|                     |  |
|                     |  |
|                     |  |
|                     |  |
|                     |  |
|                     |  |
|                     |  |
|                     |  |
|                     |  |
|                     |  |
|                     |  |
| 1                   |  |
|                     |  |

#### รูปที่ 10 Complete Login

การตั้งค่าจะทำครั้งแรกครั้งเดียวหลังจากติดตั้งโปรแกรม เมื่อต้องการใช้งานครั้งถัดไปท่านสามารถเชื่อมต่อระบบได้ ทันที (ท่านต้องเลือก option เป็น Remember Me เพื่อบันทึก username และ password)

## 5. การเชื่อมต่อ และ ยกเลิกการเชื่อมต่อระบบ

การเชื่อมต่อระบบ มุมล่างด้านขวาของหน้าจอ taskbar tray ให้เลื่อน Mouse pointer ไปซี้ที่ไอคอน 🥯 ดังรูป คลิกขวาเลือก Connect

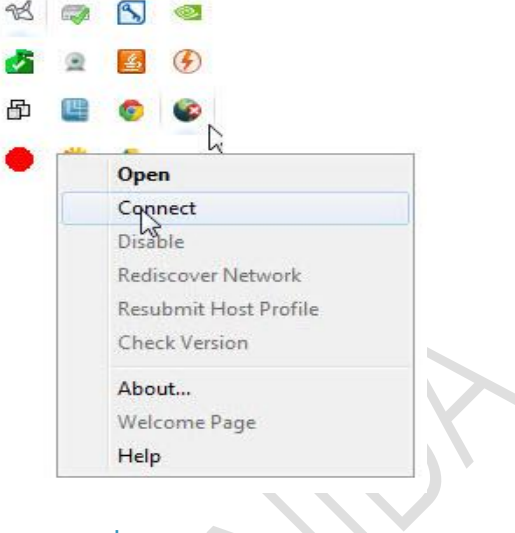

### รูปที่ 12 Connect vpn

เมื่อต้องการยกเลิกการเชื่อมต่อระบบ ให้เลื่อน Mouse pointer ไปที่ Windows tray ดังรูป คลิกขวาเลือก Disconnect

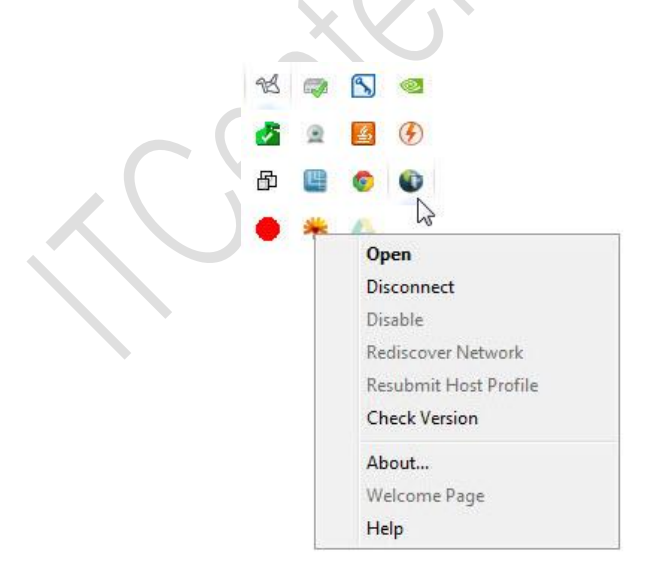

รูปที่ 13 Disconnect vpn